Fieldpiece.

# SMAN

### Instruktionen für Data Logging

(Juni 2022)

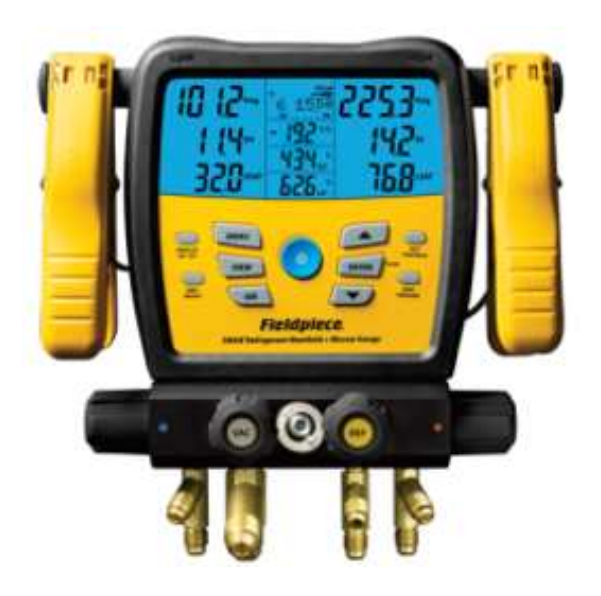

#### Datenlogger Job1 – Job9

Taste MENU -> **Data-Logging** -> Job1-9 z.B. "Job1" auswählen.

Bis zu 9 Logging-Dateien sind möglich, analog zu Job1, Job2, Job3, ... bis Job9. Sie haben die freie Wahl!

Vorgabe der Dauer und Speicherintervalle:

SPAN (Dauer) z.B. 1.00 Hrs (1 Std.) Intervall (Speicherintervall) z.B. 10 Sec

Verwende dabei die Tasten ENTER, sowie Pfeil-HOCH und Pfeil-RUNTER.

Exit: 1x Taste MENU

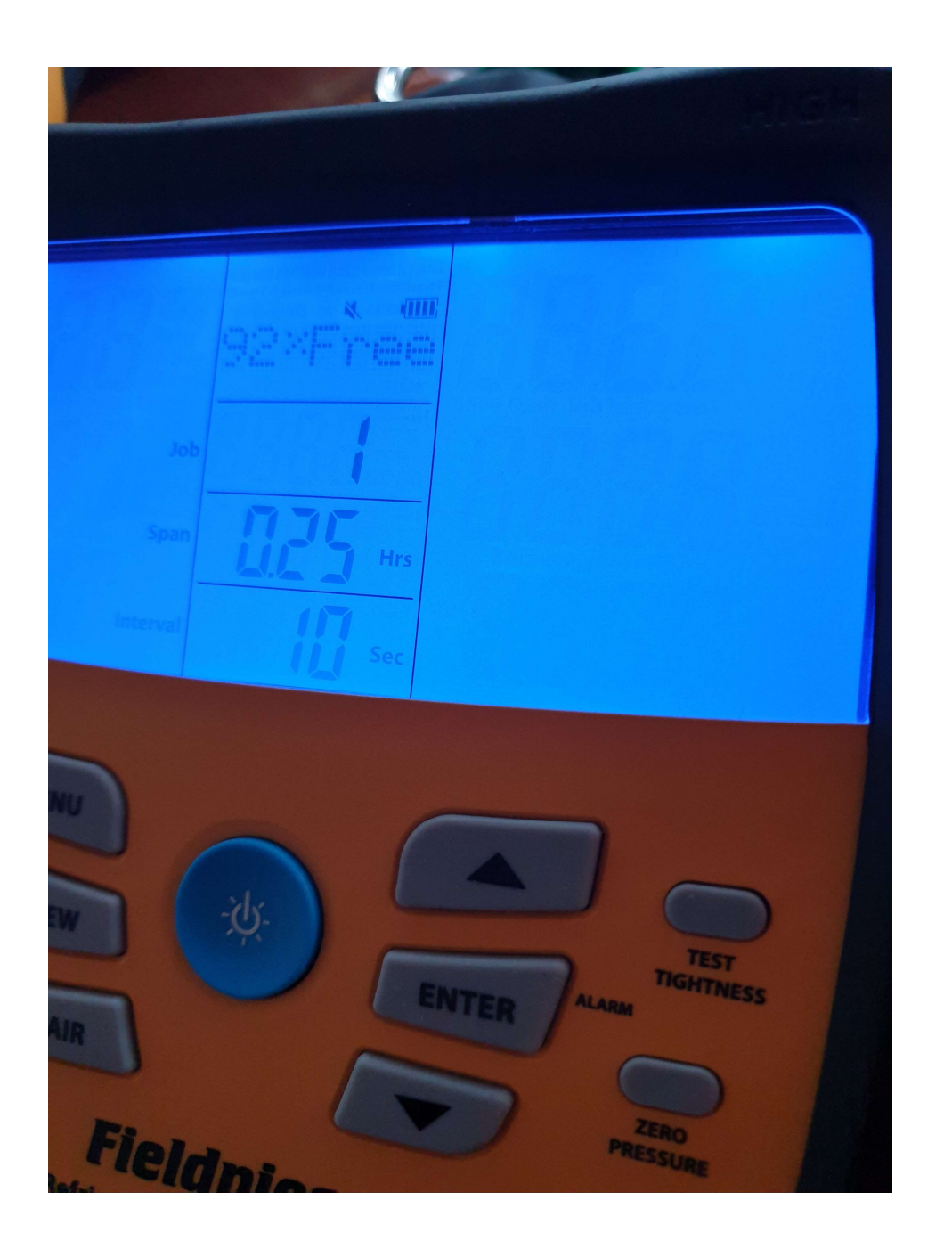

Fieldpiece

Das Data-Logging startet jetzt und das Display zeigt informativ "LOG" an !

Immer "alle Daten" \* werden gespeichert, in unserem Beispiel im Intervall von 10 Sekunden.

Solange bis die von Ihnen vorgegebene Zeitspanne (SPAN) erreicht wurde, z.B. 1 Stunde

\* Alle Daten, wie Temperaturen, Drücke, berechnete Werte wie Überhitzung/Unterkühlung, ... Sowie alle Daten der über Funk mit dem SMAN verbundenen JobLink-Sonden.

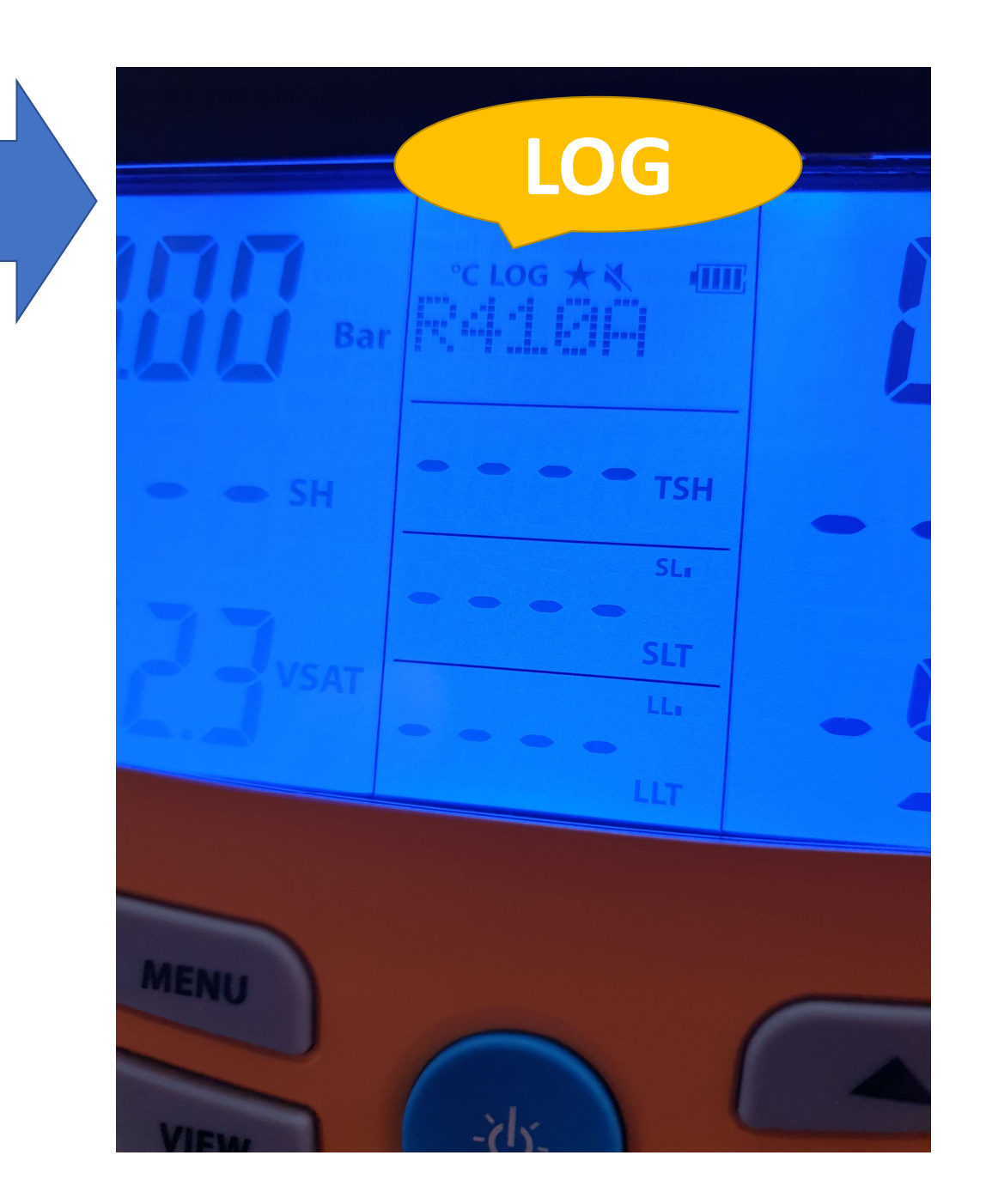

Fieldpiece

#### Fieldpiece

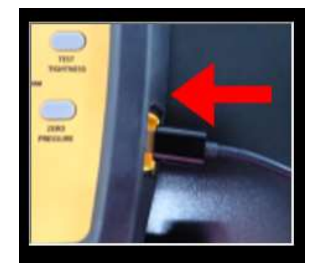

#### Download der Daten auf Ihren PC:

Erforderlich ist ein **Micro-USB-Kabel**, zur Verbindung SMAN zum PC.

Nachdem Sie den SMAN mit dem PC verbunden haben, erscheint ein weiteres Laufwerk in Ihrem PC, z.B. SMAN (E:)

Doppelklick zum Öffnen der Datei auf "Job1".

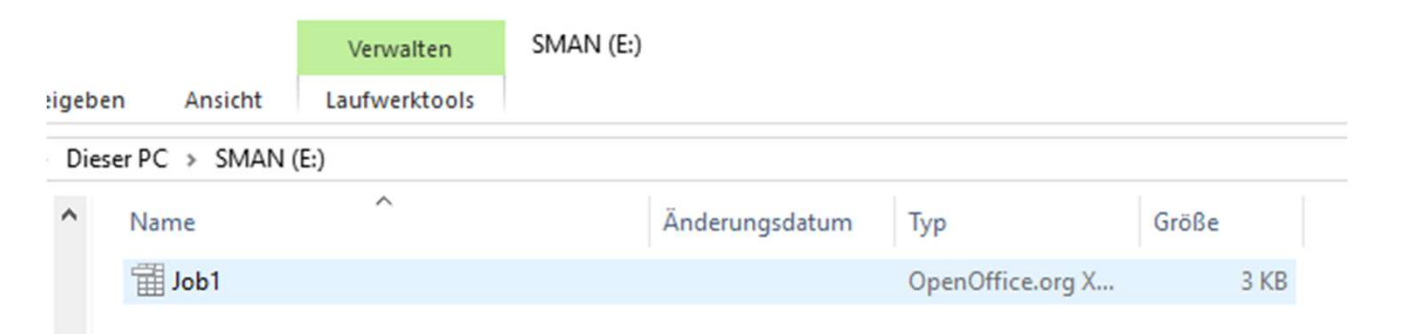

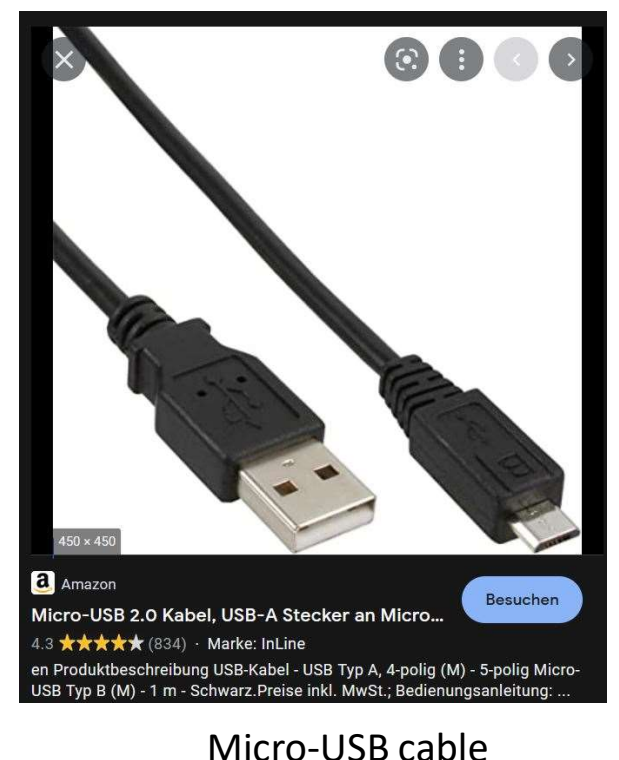

#### Fieldpiece.

Alle Daten: Drücke (bar), Temperaturen (°C), Vakuummeter (mbar) ... Gewicht (kg and Gramm):

| J.   | b1.csv (schreibge             | eschützt) - (      | OpenOff | fice Cale |        |         |             |                 |       |         |              |             |       |       |       |       |        |             |             |
|------|-------------------------------|--------------------|---------|-----------|--------|---------|-------------|-----------------|-------|---------|--------------|-------------|-------|-------|-------|-------|--------|-------------|-------------|
| Date | i <u>B</u> earbeiten <u>A</u> | nsicht <u>E</u> in | fügen   | Format    | Extra  | s Daten | Fenst       | er <u>H</u> ilf | e     |         |              |             |       |       |       |       |        |             |             |
| 1    | • 📴 • 📄 🖂                     | s   📝              |         | 9         |        | 📈       | <b>1</b> 11 | ø   1           | ŋ • ( | ĕ •   ( | ₿ <u>^</u> 4 | ∠↓   d      | b 22  | H 🧭   | â 🔒 ( |       | Finden | ~ 🔶         | Ŷ.          |
| A1   | ~                             | / <b>f</b> x 🛛     | ; =     | REFRIC    | GERANT |         |             |                 |       |         |              |             |       |       |       |       |        |             |             |
|      | A                             | В                  | С       | D         | E      | F       | G           | Н               | 1     | J       | K            | L           | M     | N     | 0     | P     | Q      | R           | S           |
| 1    | REFRIGERAN                    | T R410A            |         |           |        |         |             |                 |       |         |              |             |       |       |       |       |        |             |             |
| 2    | Time                          | SLP                | LLP     | SLT       | LLT    | VSAT    | LSAT        | SC              | SH    | TSH     | ODDB         | <b>IDWB</b> | RetDB | RetRH | SupDB | SupRH | VACUUM | WeightMajor | WeightMinor |
| 3    | Second                        | BAR                | BAR     | С         | С      | С       | С           | С               | С     | С       | С            | С           | С     | %     | С     | %     | MBAR   |             | kg          |
| 4    | 0                             | 0.00               | 0.00    | -OL       | -OL    | -52.3   | -52.4       | OL              | -OL   | -OL     | 23.0         | -OL         | -OL   | -OL   | -OL   | -OL   | OL     | 0           | -OL         |
| 5    | 10                            | 0.00               | 0.00    | -OL       | -OL    | -52.3   | -52.4       | OL              | -OL   | -OL     | 23.0         | -OL         | -OL   | -OL   | -OL   | -OL   | OL     | 0           | -OL         |
| 6    | 20                            | 0.00               | 0.00    | -OL       | -OL    | -52.3   | -52.4       | OL              | -OL   | -OL     | 23.0         | -OL         | -OL   | -OL   | -OL   | -OL   | OL     | 0           | -OL         |
| 7    | 30                            | 0.00               | 0.00    | -OL       | -OL    | -52.3   | -52.4       | OL              | -OL   | -OL     | 23.0         | -OL         | -OL   | -OL   | -OL   | -OL   | OL     | 0           | -OL         |
| 8    | 40                            | 0.00               | 0.00    | -OL       | -OL    | -52.3   | -52.4       | OL              | -OL   | -OL     | 23.0         | -OL         | -OL   | -OL   | -OL   | -OL   | OL     | 0           | -OL         |
| 9    | 50                            | 0.00               | 0.00    | -OL       | -OL    | -52.3   | -52.4       | OL              | -OL   | -OL     | 23.0         | -OL         | -OL   | -OL   | -OL   | -OL   | OL     | 0           | -OL         |
| 10   | 60                            | 0.00               | 0.00    | -OL       | -OL    | -52.3   | -52.4       | OL              | -OL   | -OL     | 23.0         | -OL         | -OL   | -OL   | -OL   | -OL   | OL     | 0           | -OL         |
| 11   | 70                            | 0.00               | 0.00    | -OL       | -OL    | -52.3   | -52.4       | OL              | -OL   | -OL     | 23.0         | -OL         | -OL   | -OL   | -OL   | -OL   | OL     | 0           | -OL         |
| 12   | 80                            | 0.00               | 0.00    | -OL       | -OL    | -52.3   | -52.4       | OL              | -OL   | -OL     | 23.0         | -OL         | -OL   | -OL   | -OL   | -OL   | OL     | 0           | -OL         |
| 13   | 90                            | 0.00               | 0.00    | -OL       | -OL    | -52.3   | -52.4       | OL              | -OL   | -OL     | 23.0         | -OL         | -OL   | -OL   | -OL   | -OL   | OL     | 0           | -OL         |
| 14   | 100                           | 0.00               | 0.00    | -OL       | -OL    | -52.3   | -52.3       | OL              | -OL   | -OL     | 23.0         | -OL         | -OL   | -OL   | -OL   | -OL   | OL     | 0           | -OL         |
| 15   | 110                           | 0.00               | 0.00    | -OL       | -OL    | -52.3   | -52.4       | OL              | -OL   | -OL     | 23.0         | -OL         | -OL   | -OL   | -OL   | -OL   | OL     | 0           | -OL         |
| 16   | 120                           | 0.00               | 0.00    | -OL       | -OL    | -52.3   | -52.4       | OL              | -OL   | -OL     | 23.0         | -OL         | -OL   | -OL   | -OL   | -OL   | OL     | 0           | -OL         |
| 17   | 130                           | 0.00               | 0.00    | -OL       | -OL    | -52.3   | -52.4       | OL              | -OL   | -OL     | 23.0         | -OL         | -OL   | -OL   | -OL   | -OL   | OL     | 0           | -OL         |
| 18   | 140                           | 0.00               | 0.00    | -OL       | -OL    | -52.3   | -52.4       | OL              | -OL   | -OL     | 23.0         | -OL         | -OL   | -OL   | -OL   | -OL   | OL     | 0           | -OL         |
| 19   | 150                           | 0.00               | 0.00    | -OL       | -OL    | -52.3   | -52.4       | OL              | -OL   | -OL     | 23.0         | -OL         | -OL   | -OL   | -OL   | -OL   | OL     | 0           | -OL         |
| 20   | 160                           | 0.00               | 0.00    | -OL       | -OL    | -52.3   | -52.4       | OL              | -OL   | -OL     | 23.0         | -OL         | -OL   | -OL   | -OL   | -OL   | OL     | 0           | -OL         |
| 21   | 170                           | 0.00               | 0.00    | -OL       | -OL    | -52.3   | -52.4       | OL              | -OL   | -OL     | 23.0         | -OL         | -OL   | -OL   | -OL   | -OL   | OL     | 0           | -OL         |
| 22   |                               |                    |         |           |        |         |             |                 |       |         |              |             |       |       |       |       |        |             |             |
| 23   |                               |                    |         |           |        |         |             |                 |       |         |              |             |       |       |       |       |        |             |             |

## Sie sind jetzt fertig!

Wenn Sie nochmal Daten Loggen möchten, haben Sie die freie Wahl. Entweder Job1 überschreiben oder Job2, Job3, … wählen!

Taste MENU -> **Data-Logging** -> Job1-9 z.B. "Job2" auswählen.